# A6000 — 4K 多画面拼接处理器

# 快速设置指南

(Ver1.2)

深圳市唯奥视讯技术有限公司 2020.06

## 一、 前面板按键功能介绍

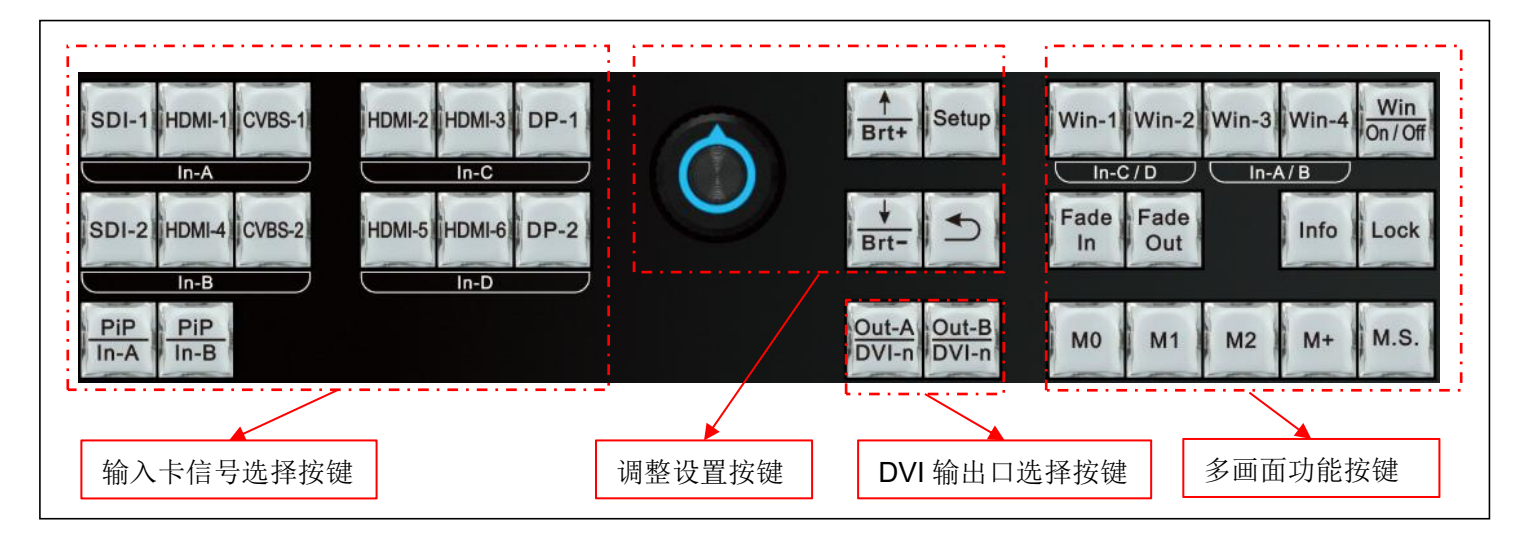

| 分类                    | 按键名称                                                                                                    | 作用说明                                                                                                    |
|-----------------------|----------------------------------------------------------------------------------------------------|----------------------------------------------------------------------------------------------------|
| 输入卡<br>信号<br>选择<br>按键 | SDI-1 HDMI-1 CVBS-1 HDMI-2 HDMI-3 DP-1<br>In-A In-C<br>SDI-2 HDMI-4 CVBS-2 HDMI-5 HDMI-6 DP-2<br>In-B In-D | 处理器有四张输入卡,分别编号为: ln-A、 ln-B、 ln-C、 ln-D。其中ln-A、ln-B<br>可接入 2K 信号, ln-C、ln-D 可接入 4K 信号。直接按对应按键选择输入信号源。<br>选择的按键灯常亮,表示输入信号有效;按键灯闪烁,表示无有效输入信号                                                                                                    |
|                       | PiP<br>In-A In-B                                                                                           | In-A、In-B 输入卡支持 PIP/POP 双画面显示。按键后,指示灯常亮,则对应输入卡开启PIP/POP 双画面显示模式。接着可在"输入信号选择"栏选择 PIP/POP 画面的信号源                                                                                                    |
| 输出卡                   | Out-A<br>DVI-n<br>DVI-n                                                                                    | 输出板卡 DVI 输出端口选择键。在对输出端口进行有关设置调整时,连续按此键,则在可 DVI-1、DVI-2、DVI-3 和 DVI-4 输出端口中选择对应的设置端口                                                                                                    |
| 功能<br>按键              | Win-1 Win-2 Win-3 Win-4<br>In-C/D In-A/B                                                                   | 窗口画面选择键。A6000 可以开 4 个窗口画面显示,分别为 Win-1、Win-2、Win-3 和Win-4。其中Win-1、Win-2 接入 4K 信号源,可分别独自选择 In-C 或 In-D 作为 输入图像源。Win-3、Win-4 接入 2K 信号源,可分别独自选择 In-A 或 In-B 作为 输入图像源。在设备操作使用时,直接按键选择窗口画面,可对其进行开关<br>( <u>Win-On/Off</u> )或置底( <u>Fade-In</u> )/置顶( <u>Fade-Out</u> ) 操作。在对设备进行设置和 调整时,直接按键选择对应窗口画面,可对其进行"画质"或"输入输出大小位置" |
|                       |                                                                                                    | 等的设置和调整                                                                                                    |
|                       | Win<br>On / Off                                                                                            | 窗口画面开启或关闭按键。 首先通过按键 <u>Win-1</u> 、 <u>Win-2</u> 、 <u>Win-3</u> 或 <u>Win-4</u> 选<br>中需要开关的窗口画面,然后按键" <u>Win-On/Off</u> "开启或关闭对应的窗口画面。窗<br>口开启,按键灯常亮,窗口关闭,按键灯灭                                                                                                    |
|                       | Fade Fade<br>In Out                                                                                        | 窗口画面置顶( <u>Fade-Out</u> ) 或置底( <u>Fade-In</u> ) 按键。 A6000 可以开 4 个窗口<br>画面显示,这 4 个窗口画面可相互任意叠加。按( <u>Fade-In</u> ) 按键,使其指示灯<br>常亮,在此状态下按窗口键,则对应窗口画面被切换到最底层;按( <u>Fade-Out</u> )<br>按键,使其指示灯常亮,在此状态下按窗口键,则对应窗口画面被切换到最顶<br>层                                                                                            |

| 分类 | 按键名称           | 作用说明                                                                                                    |
|----|----------------|----------------------------------------------------------------------------------------------------|
| 语敕 | Setup          | 设置按键。在设备处于操作模式时,按此键进入设置模式,可在设置菜单进行各种调整和设置                                                                                           |
|    | $\bigcirc$     | 旋转 <b>旋钮</b> 可以改变当前设置项参数或调整数值,按下 <b>旋钮</b> (即 <b>OK</b> 键)可确认保存参数或数值                                                                |
|    | A<br>Brt+ Brt− | 进入设置菜单后(设备进入 <b>设置模式</b> ),用于选择设置项。在设备处操作模式时(非设置模式),<br>用于快速亮度调整(加或减)                                                               |
|    | 5              | 菜单返回键。每按一次,则返回上一级菜单,直到退出设置菜单,设备进入操作模式                                                                                               |
|    | MO M1 M2       | 画面显示模式按键。分 <b>多画面显示模式和输出画面显示模式</b> 。两种显示模式复用该组按键。                                                                                   |
| 显示 |                | □)作 <b>万多回国亚示模式</b> ,在对多回国亚示进行模式切拱操作时,按键 <u>MU</u> 、 <u>MI</u> 、 <u>MZ</u> 且按进行多<br>画面显示模式的切换调用.在对多画面显示进行设置调整时,按键 M0, M1, M2 选择设置调整 |
| 模式 |                | 参数要保存的对应显示模式。                                                                                                    |
| 锁定 |                | 2) 作为输出画面显示模式,在设备操作使用时,通过 <b>旋钮</b> 选择切换输出拼接画面模式。在对输                                                                                |
| 按键 |                | 出拼接画面进行设置调整时,按键 <u>M0</u> 、 <u>M1</u> 、 <u>M2</u> 选择设置调整参数要保存的对应的显示模式                                                               |
|    |                | 更多的画面显示模式按键,按此键进入到显示模式选择栏。该显示模式菜单包含共13个显示模                                                                                          |
|    | M+             | 式,分别为: M0、M1、M2、M3、 M4、M5、M6、M7、 M8、M9、M10、M11、 M12。此时通过 <u>旋</u>                                                                   |
|    |                |                                                                                                    |
|    | M.S.           | 多画面显示模式和输出画面显示模式的模式复制按键,即把保存到源模式下的所有参数复制到自<br>标模式下                                                                                  |
|    | Lock           | 按键锁定键。按键灯常亮时,除 Lock 外的其他按键无作用,防止误操作。连续按 Lock 按键 3 次解锁,该按键灯熄灭                                                                        |
|    | Info           | 处理器信息键,按键显示处理器设置信息及软件版本信息等。连续按键,翻页到下一页                                                                                              |

## 二、 后面板端口介绍

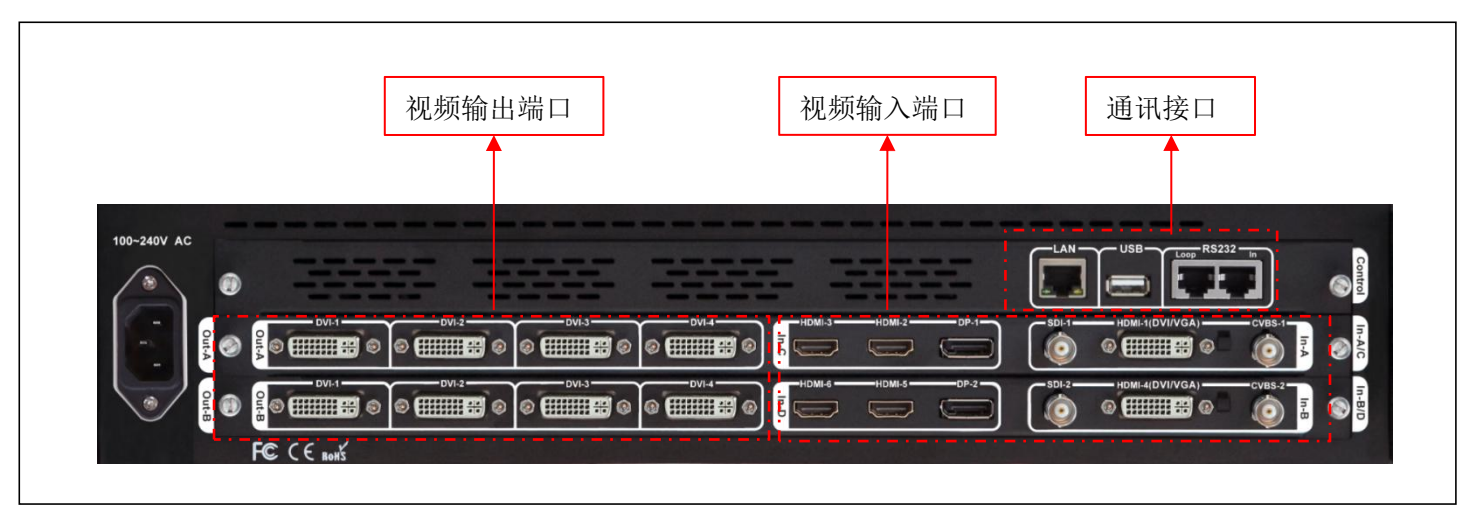

#### 1) 视频输入端口

A6000 系列最多支持四张输入卡, In-C、In-D为4K 输入卡, 每张卡支持 HDMI2.0×2 、DP1.2×1 In-A、In-B为2K 输入卡, 每张卡支持 CVBS×1、3G-SDI×1、HDMI(DVI/VGA)×1 HDMI输入端口支持 HDMI1.3 , 兼容 DVI 和 VGA 输入。接入VGA信号时, 开关须拨至 VGA 标记方向

#### 2) 视频输出端口

A6000 系列最多支持两张输出卡,每张输出卡有 4 个独立的 DVI 输出口,每张输出卡支持 4 块 LED 屏拼接

#### 3) 通讯接口

LAN: 局域网 TCP / IP 网路控制接口 PC 控制可以选择 USB 或者 RS232

# 三、设备对视频图像的接收、处理与输出

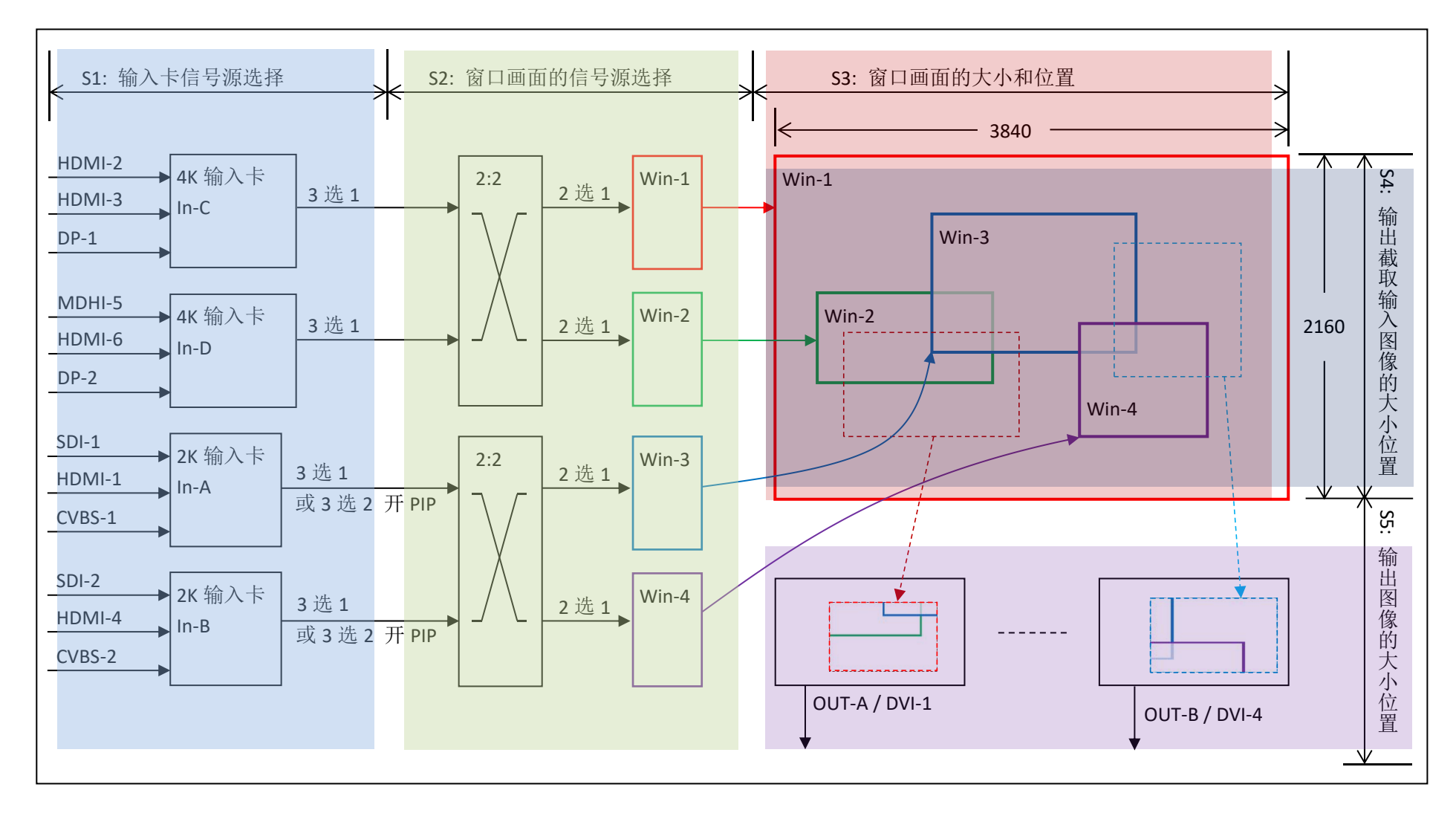

#### 说明:

- 1) A6000 对视频信号的接收、处理和输出主要分成 5 个部分:
  - S1: 输入卡信号源选择
  - S2: 窗口画面信号源选择
  - S3: 窗口画面的大小和位置
  - S4: 输出截取输入图像的大小和位置
  - S5: 输出图像的大小和位置

#### 2) 输入卡信号源选择(S1)

- 2.1) A6000 有两种类型的视频输入卡,分别为高清(2K)输入卡,和超高清(4K)输入卡,每种最多可装置2张,分别编号为:
   In-A、In-B、In-C和In-D
- 2.2) In-A 可选择其 3 路输入信号的任一路作为主输入,也可再选 1 路作为 PIP/POP 输入
- 2.2) In-B 可选择其 3 路输入信号的任一路作为主输入,也可再选 1 路作为 PIP/POP 输入
- 2.3) In-C 只能选择其3 路输入信号的一路作为其当前输入
- 2.3) In-D 也只能选择其 3 路输入信号的一路作为其当前输入

#### 3) 窗口画面的信号源选择(S2)

- 3.1) A6000 支持 4 个窗口画面显示,分别编号为: Win-1、Win-2、Win-3 和 Win-4
- 3.2) Win-1 窗口画面既可以选择 In-C 作为其视频源,也可选择 In-D 作为其视频源
- 3.2) Win-2 窗口画面既可以选择 In-C 作为其视频源,也可选择 In-D 作为其视频源
- 3.3) Win-3 窗口画面既可以选择 In-A 作为其视频源,也可选择 In-B 作为其视频源
- 3.4) Win-4 窗口画面既可以选择 In-A 作为其视频源,也可选择 In-B 作为其视频源

#### 4) 窗口画面的大小和位置(S3)

- 4.1) A6000 的每个窗口画面的大小和位置,可以在 3840×2160 的画面区域内任意设置
- 4.2) 4个窗口画面可以设置为相互平铺、叠加等

#### 5) 输出截取输入图像的大小位置(S4)

- 5.1) A6000 最多支持 8 路输出
- 5.2) 每路 DVI 输出可以在 3840×2160 范围内截取输入画面的整幅或任一局部,如上图 S4 部分里的虚框标示

#### 6) 输出图像的大小位置(S5)

6.1) 每路 DVI 输出可以把 5.2) 截取的画面在任意的大小和位置输出

### 四、调整与设置

- 步骤1(Step1):系统各部分输入输出连接
  - 1.1) 把输入视频信号接入到对应输入卡视频端口
  - 1.2) 把输出信号接到对应发送卡
  - 1.3) 把发送卡连接到 LED 屏接收卡
  - 1.4) 设置好 LED 大屏的各单元屏。各 LED 拼接单元屏的 分辨率大小,需要在一定宽度和高度范围内。
    最大的一块 LED 单元屏的分辨率不能超过 A6000 的 输出分辨率
  - 1.5) 通常,设备连接如图 4-1.1 所示

#### 步骤 2 (Step2) : 开机

2.1) A6000 电源开,等待机器启动完成

2.2) 如图 4-2.1, LCD 显示为运行状态

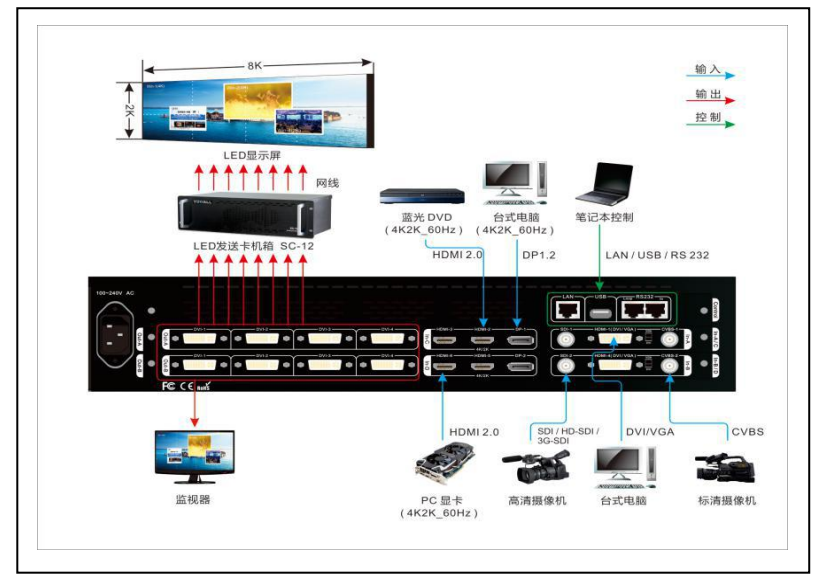

图 4-1.1

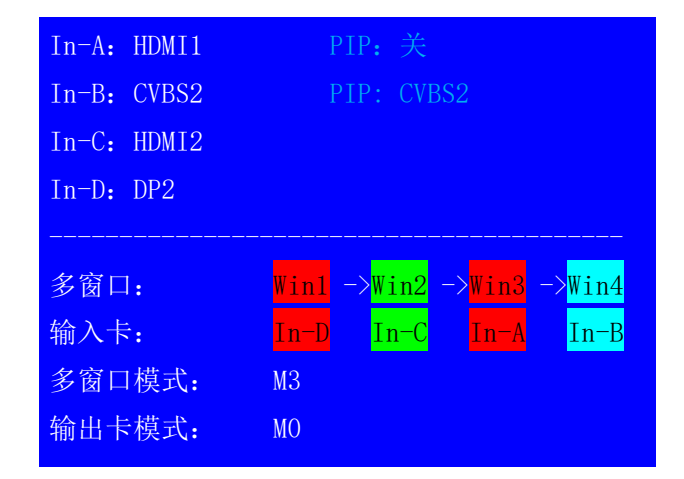

#### 步骤 3(Step3): 设置 A6000 输出卡的输出分辨率

- 3.1) 按 <u>Setup</u>进入设置菜单,进入"4.1 输出分辨率",设置 A6000
   输出卡的输出分辨率,如右图 4-3.1
  - 注: 该操作将使 A6000 的设置数据初始化为与所选输出分辨率对应的

缺省值。一般只有在建立一个新的 LED 拼接屏时才进行此设置。

否则,不要进行该设置,直接跳过该步骤

# 4. 图像输出 (Out-A) 4. 1 输出分辨率 1920x1080\_60Hz 4. 2 快速拼接 >> 4. 3 手动拼接 >>> 4. 4 图像画质 >> 4. 5 数据恢复 按 0K 应用

#### 图 4-3.1

#### 步骤 4(Step4): 输入卡信号选择

- 4.1) 按面板对应按键选择输入卡信号源
- 4.2) 按 PIP/In-A 开启输入卡 In-A 的 PIP/POP 双画面显示,此时可再选一路 视频信号作为 PIP/POP 画面的信号源
- 4.3) 按 <u>PIP/In-B</u> 开启输入卡 In-B 的 PIP/POP 双画面显示,此时可再选一路 视频信号作为 PIP/POP 画面的信号源
- 注: 当输入卡对应端口有支持的视频信号输入时,对应按键指示灯常亮。否则, 按键指示灯闪烁

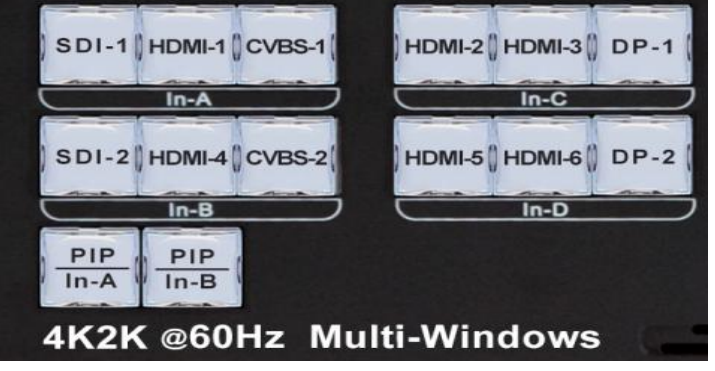

图 4-4.1

#### 步骤 5 (Step5) : 窗口画面信号源选择

- 5.1) 按 <u>Setup</u> 进入设置菜单
- 5.2) 按键进入设置项: "3.1 Win2 In-D"
- 5.3) 按 <u>Win-1</u>、<u>Win-2</u>、<u>Win-3</u>、或 <u>Win-4</u>选择画面窗口
- 5.4) 旋钮 左右选择窗口画面的信号源
- 5.5) 如右图 4-5.1 所示, Win2 窗口选择了 In-D 输入

| 3.                | 3画面  | MO      |    |
|-------------------|------|---------|----|
| <mark>3.</mark> 1 | Win2 | In-D    |    |
| 3.2               | 切换效果 | 淡入淡出    |    |
| 3.3               | 大小位置 |         | >> |
| 3.4               | 边框   |         | >> |
| 3.5               | 图像画质 |         | >> |
| 3.6               | 数据恢复 | 按 OK 应用 |    |
|                   |      |         |    |

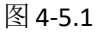

#### 步骤 6(Step6): 设置窗口画面的大小和位置

- 6.1) A6000 可开启 4 个窗口画面,我们可在 3840×2160 的分辨率 范围内任意设置它们各自的大小和位置
- 6.2) 窗口画面的位置由窗口画面的左上角在 3840×2160 区域的 位置设定,标记为水平起始 H\_Start,垂直起始 V\_Start
- 6.3) 窗口画面的宽度为 Width, 高度为 Height
- 6.4)右图 4-6.1 所示为 Win-3 的 H\_Start、V\_Start、Width 和 Height
- 6.5) 如右图 4-6.1 所示 Win-1 窗口画面, 其位置 = (0, 0),
  大小 = 3840×2160, 即为全画幅画面

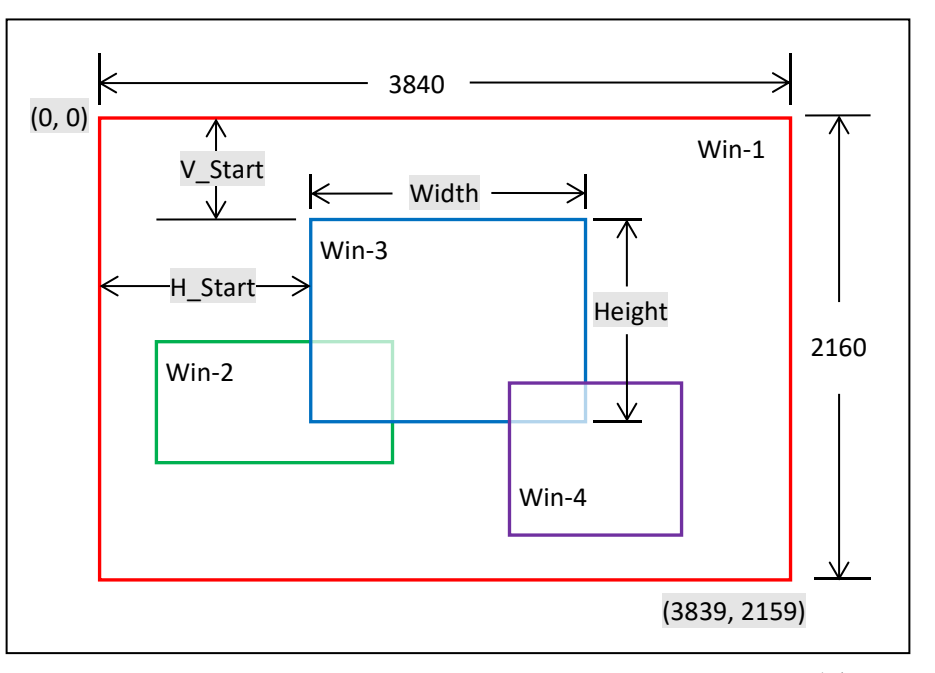

- 6.6) 按键进入设置菜单"3.3 *大小位置*", 如右图 4-6.2
- 6.7) 直接按面板按键: <u>Win-1</u>、<u>Win-2</u>、<u>Win-3</u>或<u>Win-4</u>选择需要设置
   的窗口画面
- 6.8) 直接面板按键: <u>M0</u>、<u>M1</u>、<u>M2</u>或<u>M+</u>选择要保存的显示模式
   ( A6000 可最多保存 13 套多画面显示模式)
- 6.9)选择的窗口画面(Win-n)和多画面显示模式 Mn 在此设置菜单 第一行上面对应显示,如图 4-6.2 红色箭头所指" M1 / Win2 "
- 6.10) 进入设置项"3.3.1 输出宽度", 旋钮 左右调整数值大小,
   旋钮 OK 设定该数值
- 6.11) 进入设置项"3.3.2 输出水平起始", 旋钮 左右调整数值大小,
   旋钮 OK 设定该数值
- 6.12) 进入设置项 "3.3.3 输出高度", 旋钮 左右调整数值大小,
   旋钮 OK 设定该数值
- 6.13) 进入设置项"3.3.4 输出垂直起始", 旋钮 左右调整数值大小,
   旋钮 OK 设定该数值
- 6.14) 重复上述 6.7) 到 6.13) 设置步骤,调整更多的窗口画面(Win-n)的大小位置,保存更多的多画面显示模式 Mn

| 3.3 大<br>            | 小位置<br> | M1 / Win2 |
|----------------------|---------|-----------|
| <mark>3. 3. 1</mark> | 输出宽度    | 2600      |
| 3.3.2                | 输出水平起始  | 0         |
| 3.3.3                | 输出高度    | 900       |
| 3.3.4                | 输出垂直起始  | 0         |
| 3.3.5                | 输入高度    | 2160      |
| 3.3.6                | 输入垂直起始  | 0         |
|                      |         |           |

图 4-6.2

 $\mathbf{\Lambda}$ 

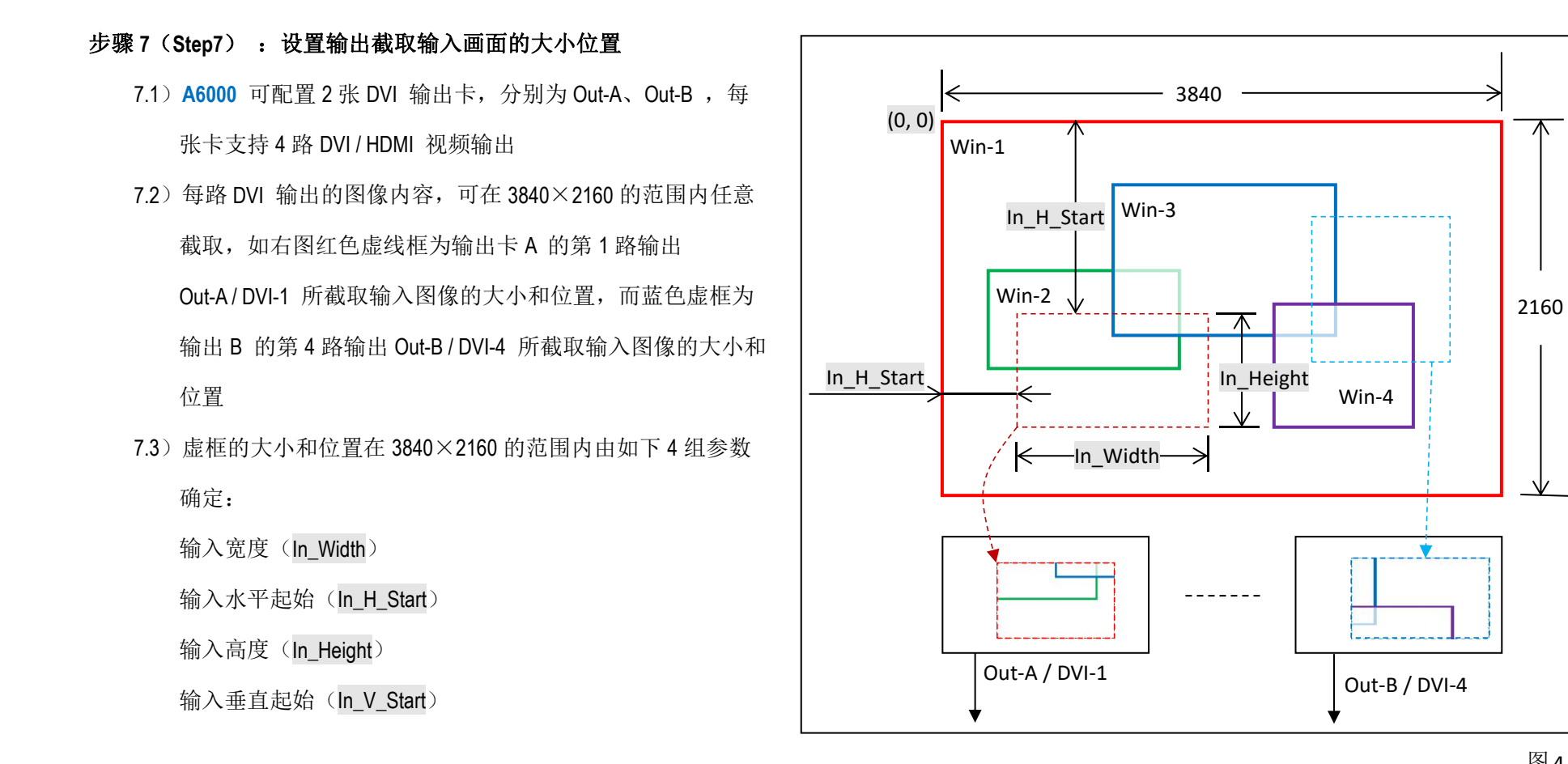

- 7.5) 进入设置菜单"4.3 手动拼接"分别调整:
  - "4.3.1 输入宽度"
  - "4.3.2 输入水平起始"
  - "4.3.3 输入高度"
  - "4.3.4 输入垂直起始"

如右图 4-7.2 所示为:设置 Out-A 输出卡的 DVI-2 输出端口在 M0 模式下 截取的输入图像的大小和位置

- 7.6) 如何确定截取输入图像的大小和位置,请参见《附录1》
- 7.7) 按面板按键 <u>OUT-A / DVI-n</u>,来切换 OUT-A 输出卡的 DVI 输出端口,同样, 按面板按键 <u>OUT-B / DVI-n</u>,来切换选择 OUT-B 输出卡的 DVI 输出端口
- 7.7) 直接面板按键: <u>M0</u>、<u>M1</u>、<u>M2</u>或<u>M+</u> 选择要保存的图像的拼接模式

(A6000 可最多保存 13 套多画面拼接模式)

| 4.3 手动拼接     | Out-A/MO/DVI2 |      |
|--------------|---------------|------|
| 4.3.1 输入宽度   | 1303          | 1303 |
| 4.3.2 输入水平起始 | 1303          | 1303 |
| 4.3.3 输入高度   | 1131          | 1131 |
| 4.3.4 输入垂直起始 | 0             | 0    |
| 4.3.5 输出宽度   | 1824          | 1824 |
| 4.3.6 输出水平起始 | 0             | 0    |
| 4.3.7 输出高度   | 1056          | 1056 |
| 4.3.8 输出垂直起始 | 0             | 0    |

图 4-7.2

2160

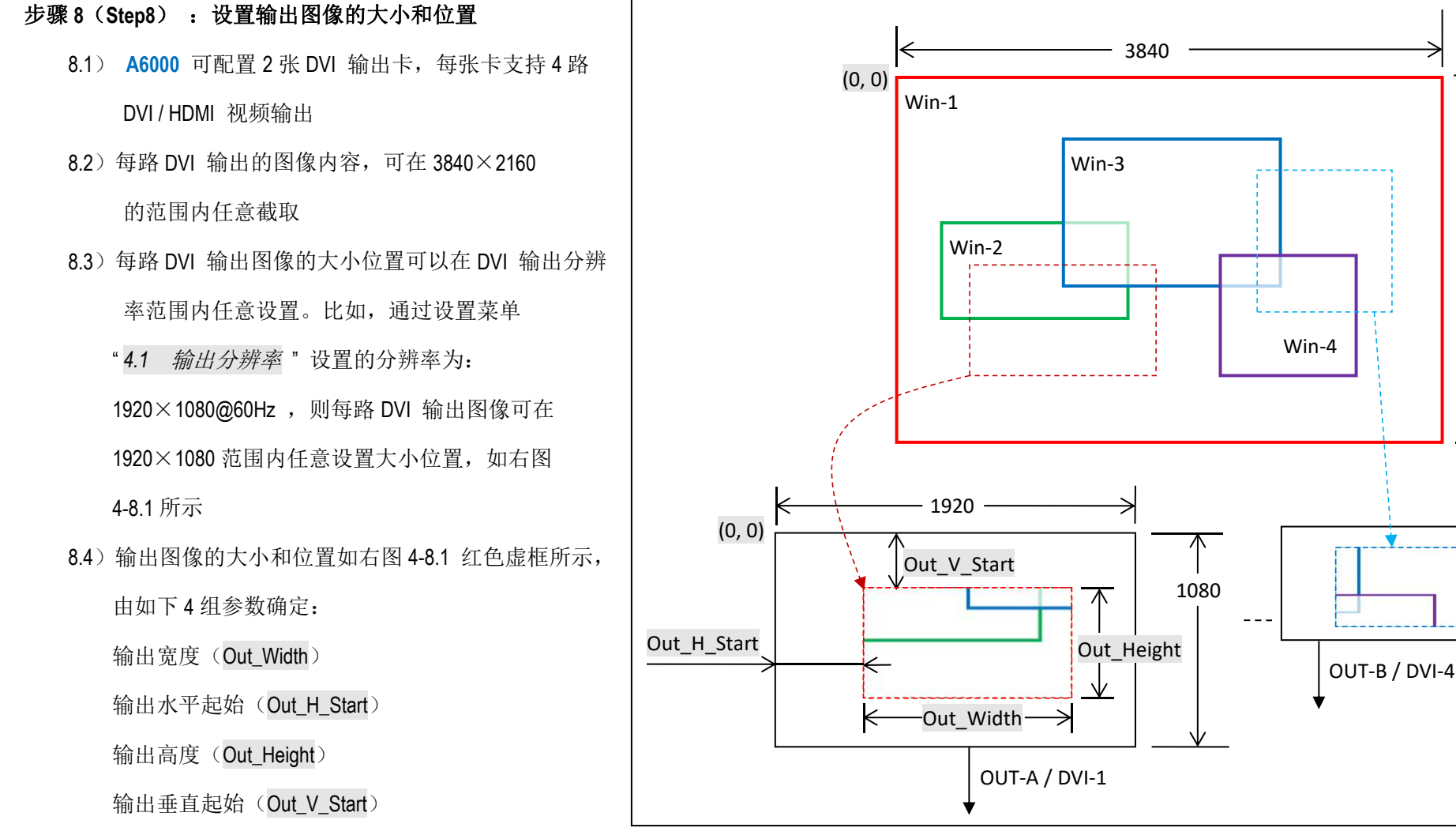

图 4-8.1

- 8.5) 进入设置菜单"4.3 手动拼接"分别调整:
  - "4.3.5 输出宽度"
  - "4.3.6 输出水平起始"
  - "4.3.7 输出高度"
  - "4.3.8 输出垂直起始"

如右图 4-8.2 所示为:设置 Out-A 输出卡的 DVI-2 输出端口在 M0 模式下的 输出图像的大小和位置

8.6) 当 DVI 输出接 LED 发送卡时, LED 发送卡的起始坐标通常为缺省值(0,0), 所以与此对应:

Out\_H\_Start = 0

Out\_V\_Start = 0

而: Out\_Widh = LED 单元屏幕的水平像素点数

Out\_Widh = LED 单元屏幕的垂直行数

- 8.7) 按面板按键 <u>OUT-A / DVI-n</u>,来切换 OUT-A 输出卡的 DVI 输出端口,同样, 按面板按键 <u>OUT-B / DVI-n</u>,来切换选择 OUT-B 输出卡的 DVI 输出端口
- 8.8) 直接面板按键: <u>M0</u>、<u>M1</u>、<u>M2</u>或<u>M+</u>选择要保存的图像的拼接模式

(A6000 可最多保存 13 套多画面拼接模式)

| 4.3 手动拼接     | Out-A/MO/DVI2 |      |  |  |
|--------------|---------------|------|--|--|
|              |               |      |  |  |
| 4.3.1 输入宽度   | 1303          | 1303 |  |  |
| 4.3.2 输入水平起始 | 1303          | 1303 |  |  |
| 4.3.3 输入高度   | 1131          | 1131 |  |  |
| 4.3.4 输入垂直起始 | 0             | 0    |  |  |
| 4.3.5 输出宽度   | 1824          | 1824 |  |  |
| 4.3.6 输出水平起始 | 0             | 0    |  |  |
| 4.3.7 输出高度   | 1056          | 1056 |  |  |
| 4.3.8 输出垂直起始 | 0             | 0    |  |  |
|              |               |      |  |  |

图 4-8.2

#### 步骤 9 (Step9): 输出图像 "快速拼接"

- 9.1) LED 大屏是由若干块 LED 子屏拼接而成,可通过"快速拼接" 来设置各 DVI 输出口的输入截取和输出图像的大小和位置
- 9.2) 如右图, LED 大屏由6块LED 子屏拼接而成, 6块LED 子屏的

大小分别如下表所示:

| LED1 | 1824×1056 | LED2 | 1824×1056 |
|------|-----------|------|-----------|
| LED3 | 1728×1056 | LED4 | 1824×960  |
| LED4 | 1824×960  | LED6 | 1728×960  |

而 LED 拼接大屏的大小则为: 5376×2016

9.3) 6 块 LED 子屏, 与 A6000 的 6 路 DVI 输出对应连接, 分别如

下表所示:

| OUT-A / DVI-1 | LED1 | OUT-A / DVI-2 | LED2 |
|---------------|------|---------------|------|
| OUT-A / DVI-3 | LED3 | OUT-A / DVI-4 | LED4 |
| OUT-B / DVI-1 | LED5 | OUT-B / DVI-2 | LED6 |

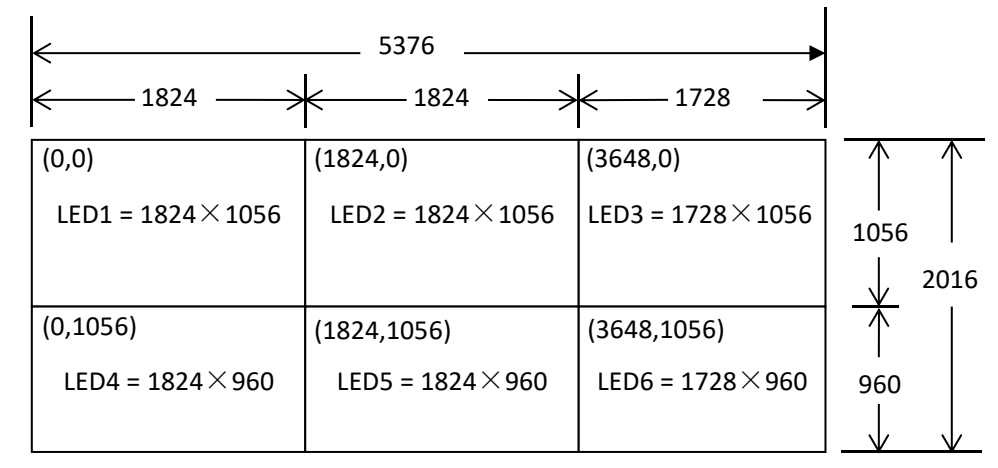

图 4-9.1

9.4)根据上述 LED 屏的组合拼接和对应连接,可于设置菜单"4.2 *快速拼接*"中,进行对应的参数设置,分别如图 4-9.2 、图 4-9.3 、图 4-9.4 、 图 4-9.5 、图 4-9.6 和图 4-9.7

| 4.2 快速拼接      | Out-A/MO/DVI1 | 4.2 快速拼接       | Out-A/M0/DVI2 | 4.2 快速拼接      | Out-A/MO/DV13 |
|---------------|---------------|----------------|---------------|---------------|---------------|
| 4.2.1 LED 总宽度 | 5376          | 4.2.1 LED 总宽度  | 5376          | 4.2.1 LED 总宽度 | 5376          |
| 4.2.2 LED 总高度 | 2016          | 4.2.2 LED 总高度  | 2016          | 4.2.2 LED 总高度 | 2016          |
| 4.2.3 单元屏宽度   | 1824          | 4.2.3 单元屏宽度    | 1824          | 4.2.3 单元屏宽度   | 1728          |
| 4.2.4 单元屏高度   | 1056          | 4.2.4 单元屏高度    | 1056          | 4.2.4 单元屏高度   | 1056          |
| 4.2.5 单元屏水平起始 | 0             | 4.2.5 单元屏水平起始  | 1824          | 4.2.5 单元屏水平起始 | 3648          |
| 4.2.6 单元屏垂直起始 | 0             | 4.2.6 单元屏垂直起始  | 0             | 4.2.6 单元屏垂直起始 | 0             |
| 4.2.7 拼接自动计算  | 按 OK 应用       | 4.2.7 拼接自动计算   | 按 OK 应用       | 4.2.7 拼接自动计算  | 按 OK 应用       |
|               | 图 4-9.2       |                | 图 4-9.3       |               | 图 4-9.4       |
| 4.2 快速拼接      | Out-A/MO/DVI4 | 4.2 快速拼接       | Out-B/MO/DVI1 | 4.2 快速拼接      | Out-B/MO/DV12 |
|               | 5050          |                | 5050          |               | 5050          |
| 4.2.1 LED 总宽度 | 5376          | 4.2.1 LED 忌 宽度 | 5376          | 4.2.1 LED 忌克度 | 5376          |
| 4.2.2 LED 总高度 | 2016          | 4.2.2 LED 总高度  | 2016          | 4.2.2 LED 总高度 | 2016          |
| 4.2.3 单元屏宽度   | 1824          | 4.2.3 单元屏宽度    | 1824          | 4.2.3 单元屏宽度   | 1728          |
| 424 单元屏高度     |               |                |               |               |               |
|               | 960           | 4.2.4 单元屏高度    | 960           | 4.2.4 单元屏高度   | 960           |

4.2.6 单元屏垂直起始

4.2.7 拼接自动计算

图 4-9.5

1056

按 OK 应用

4.2.6 单元屏垂直起始

4.2.7 拼接自动计算

图 4-9.6

4.2.6 单元屏垂直起始

4.2.7 拼接自动计算

1056

按 OK 应用

图 4-9.7

1056

按 OK 应用

#### 9.5) 当设置好"4.2.1"到"4.2.6"之后,按"4.2.7",则由 A6000 计算出对应的参数。此时,可进入到"4.3 手动拼接",查看

"4.2 快速拼接"设置所自动计算出的拼接参数。如下图所示,菜单最右一绿色栏为"4.2 快速拼接"所自动计算出的拼接参数。

| 4.3 手动拼接                                                                                                    | Out-A/MO/                                                       | ′DVI1                                                             | 4.3 手动拼接                                                                                                    | Out-A/MC                                                          | )/DVI2                                                          | 4.3 手动拼接                                                                                                    | Out-A/MO                                                          | /DVI3                                                          |
|----------------------------------------------------------------------------------------------------|-----------------------------------------------------------------|-------------------------------------------------------------------|----------------------------------------------------------------------------------------------------|-------------------------------------------------------------------|-----------------------------------------------------------------|----------------------------------------------------------------------------------------------------|-------------------------------------------------------------------|----------------------------------------------------------------|
| <mark>4.3.1 输入宽度</mark>                                                                                                    | 1303                                                            | 1303                                                              | 4.3.1 输入宽度                                                                                                    | 1303                                                              | 1303                                                            | 4.3.1 输入宽度                                                                                                    | 1234                                                              | 1234                                                           |
| 4.3.2 输入水平起始                                                                                                    | 0                                                               | 0                                                                 | 4.3.2 输入水平起始                                                                                                    | 1303                                                              | 1303                                                            | 4.3.2 输入水平起始                                                                                                    | 2606                                                              | 2606                                                           |
| 4.3.3 输入高度                                                                                                    | 1131                                                            | 1131                                                              | 4.3.3 输入高度                                                                                                    | 1131                                                              | 1131                                                            | 4.3.3 输入高度                                                                                                    | 1131                                                              | 1131                                                           |
| 4.3.4 输入垂直起始                                                                                                    | 0                                                               | 0                                                                 | 4.3.4 输入垂直起始                                                                                                    | 0                                                                 | 0                                                               | 4.3.4 输入垂直起始                                                                                                    | 0                                                                 | 0                                                              |
| 4.3.5 输出宽度                                                                                                    | 1824                                                            | 1824                                                              | 4.3.5 输出宽度                                                                                                    | 1824                                                              | 1824                                                            | 4.3.5 输出宽度                                                                                                    | 1728                                                              | 1728                                                           |
| 4.3.6 输出水平起始                                                                                                    | 0                                                               | 0                                                                 | 4.3.6 输出水平起始                                                                                                    | 0                                                                 | 0                                                               | 4.3.6 输出水平起始                                                                                                    | 0                                                                 | 0                                                              |
| 4.3.7 输出高度                                                                                                    | 1056                                                            | 1056                                                              | 4.3.7 输出高度                                                                                                    | 1056                                                              | 1056                                                            | 4.3.7 输出高度                                                                                                    | 1056                                                              | 1056                                                           |
| 4.3.8 输出垂直起始                                                                                                    | 0                                                               | 0                                                                 | 4.3.8 输出垂直起始                                                                                                    | 0                                                                 | 0                                                               | 4.3.8 输出垂直起始                                                                                                    | 0                                                                 | 0                                                              |
|                                                                                                    | 图                                                               | 4-9.8                                                             |                                                                                                    |                                                                   | 图 4-9.9                                                         |                                                                                                    |                                                                   | 图 4-9.10                                                       |
|                                                                                                    |                                                                 |                                                                   |                                                                                                    |                                                                   |                                                                 |                                                                                                    |                                                                   |                                                                |
| 4.3 手动拼接                                                                                                    | Out-A/MO/                                                       | DVI4                                                              | 4.3 手动拼接                                                                                                    | Out-B/MC                                                          | )/DVI1                                                          | 4.3 手动拼接                                                                                                    | Out-B/MO                                                          | /DVI2                                                          |
| 4.3 手动拼接<br><br>4.3.1 输入宽度                                                                                                    | Out-A/MO/<br>                                                   | <b>′DVI4</b><br>                                                  | 4.3 手动拼接<br><br>4.3.1 输入宽度                                                                                                    | Out-B/MC                                                          | D/DVI1<br>                                                      | 4.3 手动拼接<br><br>4.3.1 输入宽度                                                                                                    | Out-B/MO                                                          | /DVI2<br>                                                      |
| <ul> <li>4.3 手动拼接</li> <li>4.3.1 输入宽度</li> <li>4.3.2 输入水平起始</li> </ul>                                                                                                    | Out-A/MO/<br>1303<br>0                                          | <b>'DVI4</b><br><br>1303<br>0                                     | 4.3 手动拼接<br><br><mark>4.3.1 输入宽度</mark><br>4.3.2 输入水平起始                                                                                                    | Out-B/MO<br>1303<br>1303                                          | D/DVI1<br>1303<br>1303                                          | 4.3 手动拼接<br><br>4.3.1 输入宽度<br>4.3.2 输入水平起始                                                                                                    | Out-B/MO<br>1234<br>2606                                          | /DVI2<br><br>1234<br>2606                                      |
| <ol> <li>4.3 手动拼接</li> <li>4.3.1 输入宽度</li> <li>4.3.2 输入水平起始</li> <li>4.3.3 输入高度</li> </ol>                                                                                                    | Out-A/MO/<br>1303<br>0<br>1029                                  | <b>'DVI4</b><br>1303<br>0<br>1029                                 | <ol> <li>4.3 手动拼接</li> <li>4.3.1 输入宽度</li> <li>4.3.2 输入水平起始</li> <li>4.3.3 输入高度</li> </ol>                                                                                                    | Out-B/MO<br>1303<br>1303<br>1029                                  | D/DVI1<br>1303<br>1303<br>1303<br>1029                          | <ol> <li>4.3 手动拼接</li> <li>4.3.1 输入宽度</li> <li>4.3.2 输入水平起始</li> <li>4.3.3 输入高度</li> </ol>                                                                                                    | Out-B/MO<br>1234<br>2606<br>1029                                  | /DVI2<br>1234<br>2606<br>1029                                  |
| <ul> <li>4.3 手动拼接</li> <li>4.3.1 输入宽度</li> <li>4.3.2 输入水平起始</li> <li>4.3.3 输入高度</li> <li>4.3.4 输入垂直起始</li> </ul>                                                                                     | Out-A/MO/<br>1303<br>0<br>1029<br>1131                          | <b>'DVI4</b> 1303 0 1029 1131                                     | <ul> <li>4.3 手动拼接</li> <li>4.3.1 输入宽度</li> <li>4.3.2 输入水平起始</li> <li>4.3.3 输入高度</li> <li>4.3.4 输入垂直起始</li> </ul>                                                                                     | Out-B/MO<br>1303<br>1303<br>1029<br>1131                          | D/DVI1<br>1303<br>1303<br>1029<br>1131                          | <ul> <li>4.3 手动拼接</li> <li>4.3.1 输入宽度</li> <li>4.3.2 输入水平起始</li> <li>4.3.3 输入高度</li> <li>4.3.4 输入垂直起始</li> </ul>                                                                                     | Out-B/MO<br>1234<br>2606<br>1029<br>1131                          | /DVI2<br>1234<br>2606<br>1029<br>1131                          |
| <ol> <li>4.3 手动拼接</li> <li>4.3.1 输入宽度</li> <li>4.3.2 输入水平起始</li> <li>4.3.3 输入高度</li> <li>4.3.4 输入垂直起始</li> <li>4.3.5 输出宽度</li> </ol>                                                                 | Out-A/MO/<br>1303<br>0<br>1029<br>1131<br>1824                  | <b>'DVI4</b><br>1303<br>0<br>1029<br>1131<br>1824                 | <ul> <li>4.3 手动拼接</li> <li>4.3.1 输入宽度</li> <li>4.3.2 输入水平起始</li> <li>4.3.3 输入高度</li> <li>4.3.4 输入垂直起始</li> <li>4.3.5 输出宽度</li> </ul>                                                                 | Out-B/MO<br>1303<br>1303<br>1029<br>1131<br>1824                  | D/DVI1<br>1303<br>1303<br>1029<br>1131<br>1824                  | <ul> <li>4.3 手动拼接</li> <li>4.3.1 输入宽度</li> <li>4.3.2 输入水平起始</li> <li>4.3.3 输入高度</li> <li>4.3.4 输入垂直起始</li> <li>4.3.5 输出宽度</li> </ul>                                                                 | Out-B/MO<br>1234<br>2606<br>1029<br>1131<br>1728                  | /DVI2<br>1234<br>2606<br>1029<br>1131<br>1728                  |
| <ul> <li>4.3 手动拼接</li> <li>4.3.1 输入宽度</li> <li>4.3.2 输入水平起始</li> <li>4.3.3 输入高度</li> <li>4.3.4 输入垂直起始</li> <li>4.3.5 输出宽度</li> <li>4.3.6 输出水平起始</li> </ul>                                           | Out-A/MO/<br>1303<br>0<br>1029<br>1131<br>1824<br>0             | <b>´DVI4</b><br>1303<br>0<br>1029<br>1131<br>1824<br>0            | <ol> <li>4.3 手动拼接</li> <li>4.3.1 输入宽度</li> <li>4.3.2 输入水平起始</li> <li>4.3.3 输入高度</li> <li>4.3.4 输入垂直起始</li> <li>4.3.5 输出宽度</li> <li>4.3.6 输出水平起始</li> </ol>                                           | Out-B/MO<br>1303<br>1303<br>1029<br>1131<br>1824<br>0             | D/DVI1<br>1303<br>1303<br>1029<br>1131<br>1824<br>0             | <ul> <li>4.3 手动拼接</li> <li>4.3.1 输入宽度</li> <li>4.3.2 输入水平起始</li> <li>4.3.3 输入高度</li> <li>4.3.4 输入垂直起始</li> <li>4.3.5 输出宽度</li> <li>4.3.6 输出水平起始</li> </ul>                                           | Out-B/MO<br>1234<br>2606<br>1029<br>1131<br>1728<br>0             | /DVI2<br>1234<br>2606<br>1029<br>1131<br>1728<br>0             |
| <ul> <li>4.3 手动拼接</li> <li>4.3.1 输入宽度</li> <li>4.3.2 输入水平起始</li> <li>4.3.3 输入高度</li> <li>4.3.4 输入垂直起始</li> <li>4.3.5 输出宽度</li> <li>4.3.6 输出水平起始</li> <li>4.3.7 输出高度</li> </ul>                       | Out-A/MO/<br>1303<br>0<br>1029<br>1131<br>1824<br>0<br>960      | <b>'DVI4</b> 1303 0 1029 1131 1824 0 960                          | <ul> <li>4.3 手动拼接</li> <li>4.3.1 输入宽度</li> <li>4.3.2 输入水平起始</li> <li>4.3.3 输入高度</li> <li>4.3.4 输入垂直起始</li> <li>4.3.5 输出宽度</li> <li>4.3.6 输出水平起始</li> <li>4.3.7 输出高度</li> </ul>                       | Out-B/MO<br>1303<br>1303<br>1029<br>1131<br>1824<br>0<br>960      | D/DVI1<br>1303<br>1303<br>1029<br>1131<br>1824<br>0<br>960      | <ul> <li>4.3 手动拼接</li> <li>4.3.1 输入宽度</li> <li>4.3.2 输入水平起始</li> <li>4.3.3 输入高度</li> <li>4.3.4 输入垂直起始</li> <li>4.3.5 输出宽度</li> <li>4.3.6 输出水平起始</li> <li>4.3.7 输出高度</li> </ul>                       | Out-B/MO<br>1234<br>2606<br>1029<br>1131<br>1728<br>0<br>960      | /DVI2<br>1234<br>2606<br>1029<br>1131<br>1728<br>0<br>960      |
| <ul> <li>4.3 手动拼接</li> <li>4.3.1 输入宽度</li> <li>4.3.2 输入水平起始</li> <li>4.3.3 输入高度</li> <li>4.3.4 输入垂直起始</li> <li>4.3.5 输出宽度</li> <li>4.3.6 输出水平起始</li> <li>4.3.7 输出高度</li> <li>4.3.8 输出垂直起始</li> </ul> | Out-A/MO/<br>1303<br>0<br>1029<br>1131<br>1824<br>0<br>960<br>0 | <b>ÓVI4</b><br>1303<br>0<br>1029<br>1131<br>1824<br>0<br>960<br>0 | <ul> <li>4.3 手动拼接</li> <li>4.3.1 输入宽度</li> <li>4.3.2 输入水平起始</li> <li>4.3.3 输入高度</li> <li>4.3.4 输入垂直起始</li> <li>4.3.5 输出宽度</li> <li>4.3.6 输出水平起始</li> <li>4.3.7 输出高度</li> <li>4.3.8 输出垂直起始</li> </ul> | Out-B/MC<br>1303<br>1303<br>1029<br>1131<br>1824<br>0<br>960<br>0 | D/DVI1<br>1303<br>1303<br>1029<br>1131<br>1824<br>0<br>960<br>0 | <ul> <li>4.3 手动拼接</li> <li>4.3.1 输入宽度</li> <li>4.3.2 输入水平起始</li> <li>4.3.3 输入高度</li> <li>4.3.4 输入垂直起始</li> <li>4.3.5 输出宽度</li> <li>4.3.6 输出水平起始</li> <li>4.3.7 输出高度</li> <li>4.3.8 输出垂直起始</li> </ul> | Out-B/MO<br>1234<br>2606<br>1029<br>1131<br>1728<br>0<br>960<br>0 | /DVI2<br>1234<br>2606<br>1029<br>1131<br>1728<br>0<br>960<br>0 |

- 9.6) A6000 计算出上述数值,对应到实际的 LED 拼接显示时,显示拼接可能会有微小偏差。此时,则可直接在设置菜单"4.3 *手动拼接*",对上述
  8 组参数进行手动微调,以使得 LED 大屏图像拼接完整
- 9.7) 按面板按键 <u>OUT-A / DVI-n</u>,来切换 OUT-A 输出卡的 DVI 输出端口,同样,按面板按键 <u>OUT-B / DVI-n</u>,来切换选择 OUT-B 输出卡的 DVI 输出 端口
- 9.8) 直接面板按键: M0、M1、M2\_或 M+ 选择要保存的图像的拼接模式(A6000 可最多保存 13 套多画面拼接模式)

附录1(Appendix1):如何确定 DVI 输出截取输入图像的大小和位置

- Ap1.1) 如右图 Ap1-1 所示为 4 个窗口画面 Win-1、Win-2、
  Win-3 和 Win-4 在 3840×2160 分辨率范围内的显示
  布局,现在需要把这 4 窗口画面输出到右图 Ap1-2 所示
  的 LED 拼接大屏幕上
- Ap1.2)为确保 LED 大屏幕上显示出拼接完整和比例一致的输入 图像,需要正确设置 A6000 每路 DVI 输出截取输入图像 的大小和位置
- Ap1.3) A6000 每路 DVI 输出截取输入图像的大小和位置,可通过 《步骤 9 (Step9)》,由 A6000 自动计算出来
- Ap1.4) 如果完全以"4.3 *手动拼接*"进行设置,则按 如下公式进行相关参数的计算:

 Y1
 2160

 1056
 =
 2016

 则:
 Y1=(2160×1056)÷2016=1131

同理:

 $\frac{X1}{1824} = \frac{3840}{5376}$ 

则: X1=(3840×1824)÷5376=1303 依次类推,则计算出: Y1=1131 Y2=1029 X1=1303 X2=1303 X3=1234

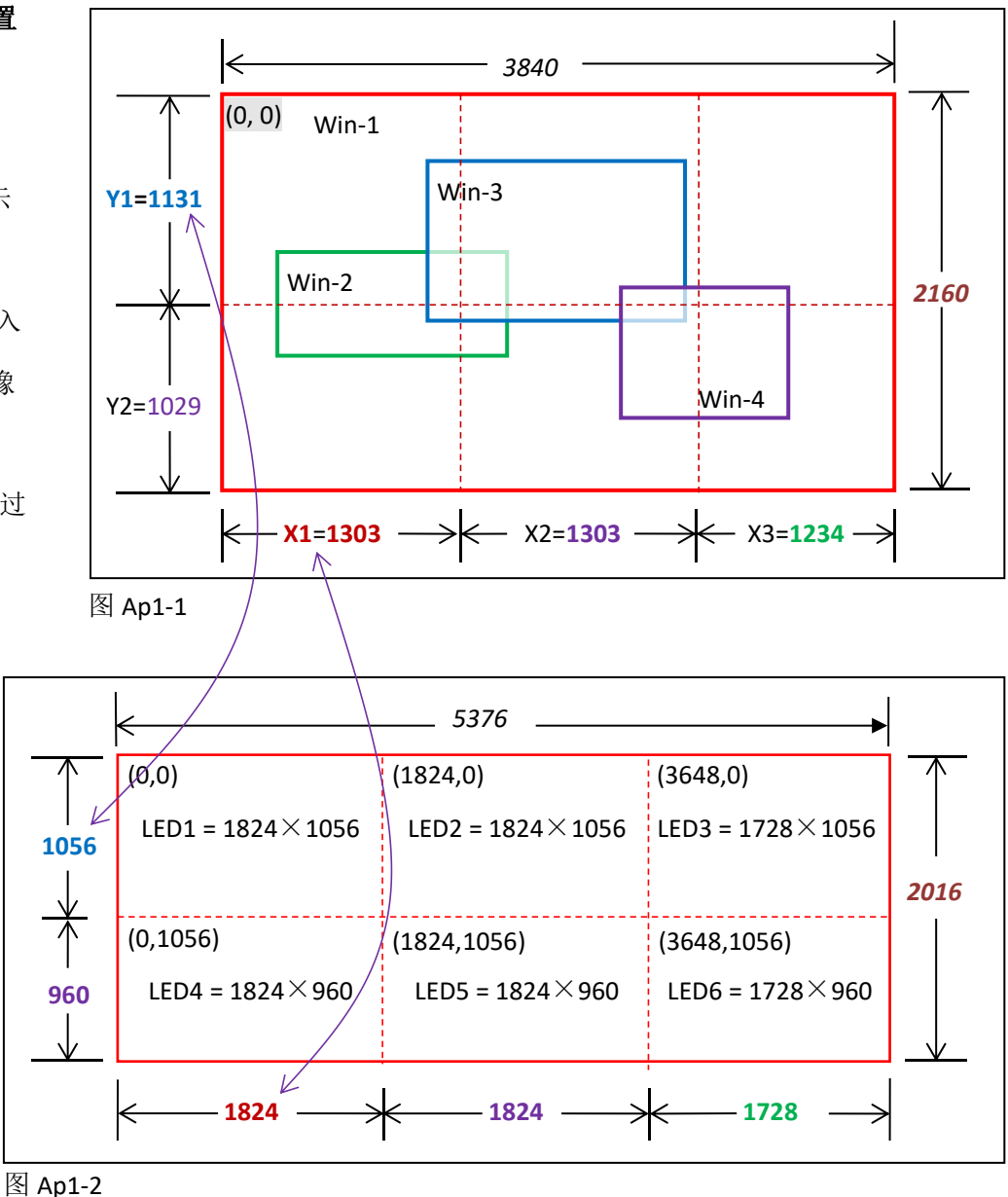

|              | Out-A/DVI-1 | Out-A/DVI-2 | Out-A/DVI-3 | Out-A/DVI-4 | Out-B/DVI-1 | Out-B/DVI-2 |
|--------------|-------------|-------------|-------------|-------------|-------------|-------------|
|              | LED1        | LED2        | LED3        | LED4        | LED5        | LED6        |
| 4.3.1 输入宽度   | 1303        | 1303        | 1234        | 1303        | 1303        | 1234        |
| 4.3.2 输入水平起始 | 0           | 1303        | 2606        | 0           | 1303        | 2606        |
| 4.3.3 输入高度   | 1131        | 1131        | 1131        | 1029        | 1029        | 1029        |
| 4.3.4 输入垂直起始 | 0           | 0           | 0           | 1131        | 1131        | 1131        |
| 4.3.5 输出宽度   | 1824        | 1824        | 1728        | 1824        | 1824        | 1728        |
| 4.3.6 输出水平起始 | 0           | 0           | 0           | 0           | 0           | 0           |
| 4.3.7 输出高度   | 1056        | 1056        | 1056        | 960         | 960         | 960         |
| 4.3.8 输出垂直起始 | 0           | 0           | 0           | 0           | 0           | 0           |

Ap1.5)由此,则可确定出每路 DVI 输出截取输入图像的大小和位置,如下表所列: